# Procédurier recherche dans le catalogue de la bibliothèque

Notre bibliothèque scolaire possède une collection diversifiée de romans, de documentaires et de périodiques. Une collection qui saura divertir et cultiver les connaissances de nos élèves selon leurs intérêts.

1. Accéder au catalogue de bibliothèque :

Les enseignants ainsi que les élèves peuvent choisir leurs livres en ligne via le catalogue de bibliothèque en ligne Regard.

Les étapes pour faire une recherche dans le catalogue :

Allez à l'adresse suivante :

https://regard.csdm.qc.ca/Chomedey\_De\_Maisonneuve/Pages/Front/Accueil/Accueil.aspx#l isucc

- 2. Faire une recherche
  - Recherche simple :

Si, par exemple, je cherche les documents de l'auteur « Laurent Chabin » :

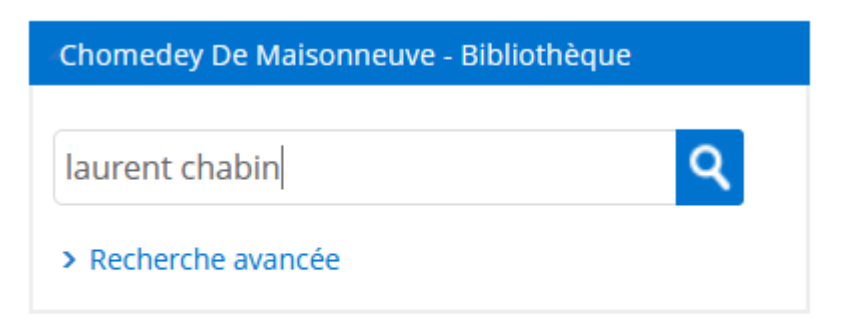

#### Voici les résultats obtenus

| <b>Résultats pour :</b><br>Index complet = laurent cha                | abin                       |                                                                                      |           |
|-----------------------------------------------------------------------|----------------------------|--------------------------------------------------------------------------------------|-----------|
| 32 résultat(s)                                                        |                            |                                                                                      |           |
| Affiner la recherche                                                  |                            |                                                                                      | Voir 10 🗸 |
| Disponibilité des<br>documents<br>Disponible (28)<br>Type de document | 1.<br>Ima<br>no<br>dispor  | 15 ans ferme /<br>Chabin, Laurent, 1957-<br>C CHA<br>hible 843.914                   | :         |
| Litt. jeunesse (31)                                                   | 2.<br>Ima,<br>no<br>dispor | L' assassin impossible /<br>Chabin, Laurent, 1957-<br>C CHA<br>nible 843.914 C427a   | :         |
|                                                                       | 3.<br>Ima<br>no<br>dispor  | L' Assassin impossible /<br>Chabin, Laurent, 1957-<br>C CHA<br>nible C843/.914 C427a | :         |

• Recherche avancée :

Elle permet de faire une recherche par titre, par auteur, par sujet. etc.

## Entrez un ou plusieurs mots et faites « Rechercher »

|    |        | tour des anges |         | Index par titre | ~ |
|----|--------|----------------|---------|-----------------|---|
| Et | $\sim$ |                |         | Index complet   | ~ |
| Et | ~      |                |         | Index complet   | ~ |
|    |        | RECHERCHER     | EFFACER |                 |   |

### Voici les résultats :

| résultat(s)                                      |                                  |                                                                                                    |                                                                         |
|--------------------------------------------------|----------------------------------|----------------------------------------------------------------------------------------------------|-------------------------------------------------------------------------|
| Affiner la recherche                             |                                  | Voir 10                                                                                            | <ul> <li>résultats par pag</li> </ul>                                   |
| Disponibilité des<br>documents<br>Disponible (3) | 1.<br>Image<br>non<br>disponible | A la croisée des mondes. 2, La tour des anges /<br>Pullman, Philip, 1946-<br>PUL<br>823/914/9824#  | <ul> <li>&gt; Voir le détail</li> <li>&gt; Ajouter au panier</li> </ul> |
| Type de document                                 |                                  |                                                                                                    |                                                                         |
| Littérature (1)                                  | 2.<br>Image<br>non<br>disponible | À la croisée des mondes. 2, La tour des anges /<br>Pullman. Philip. 1946-<br>PUL<br>823 914 79824a | <ul> <li>&gt; Voir le détail</li> <li>&gt; Ajouter au panier</li> </ul> |
|                                                  | 3.<br>Image<br>non<br>disponible | La tour des anges /<br>Pullman, Philip, 1946- auteur.<br>PUL<br>823/914 P8624                      | <ul> <li>&gt; Voir le détail</li> <li>&gt; Ajouter au paniel</li> </ul> |

- Recherche avec les opérateurs booléens
- Recherche avec ET :

Si je veux des documents qui portent sur le travail des enfants :Je fais une requête avec les deux mots-clés

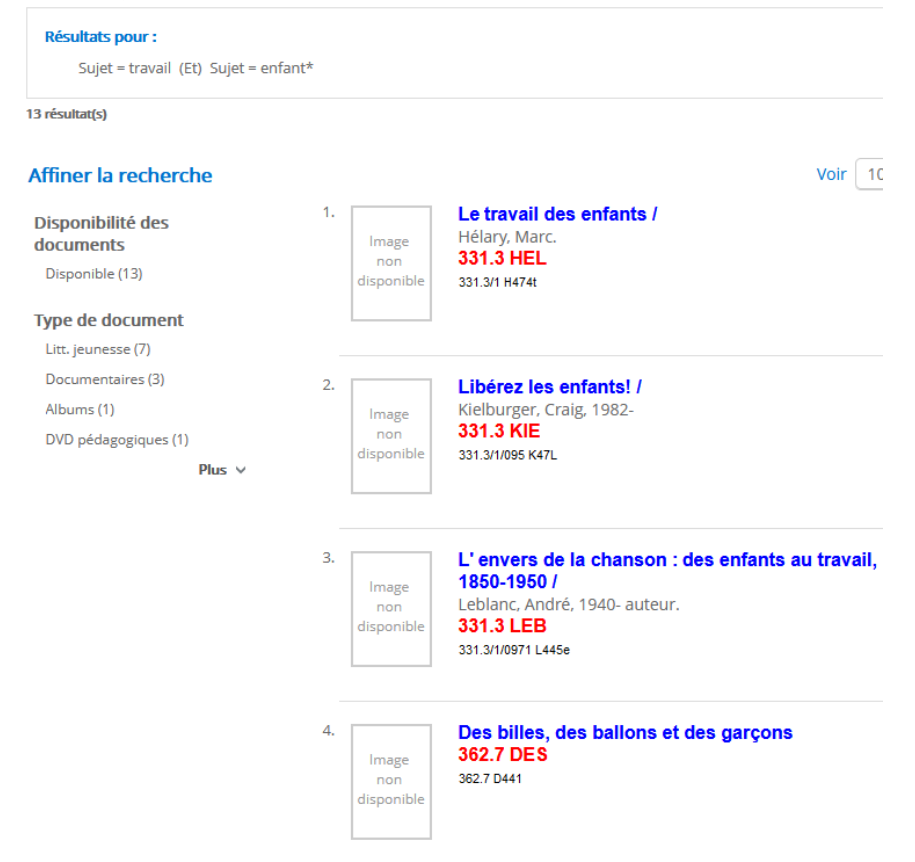

• Recherche avec OU :

## Si je cherche des documents qui portent sur le lapin ou le lièvre

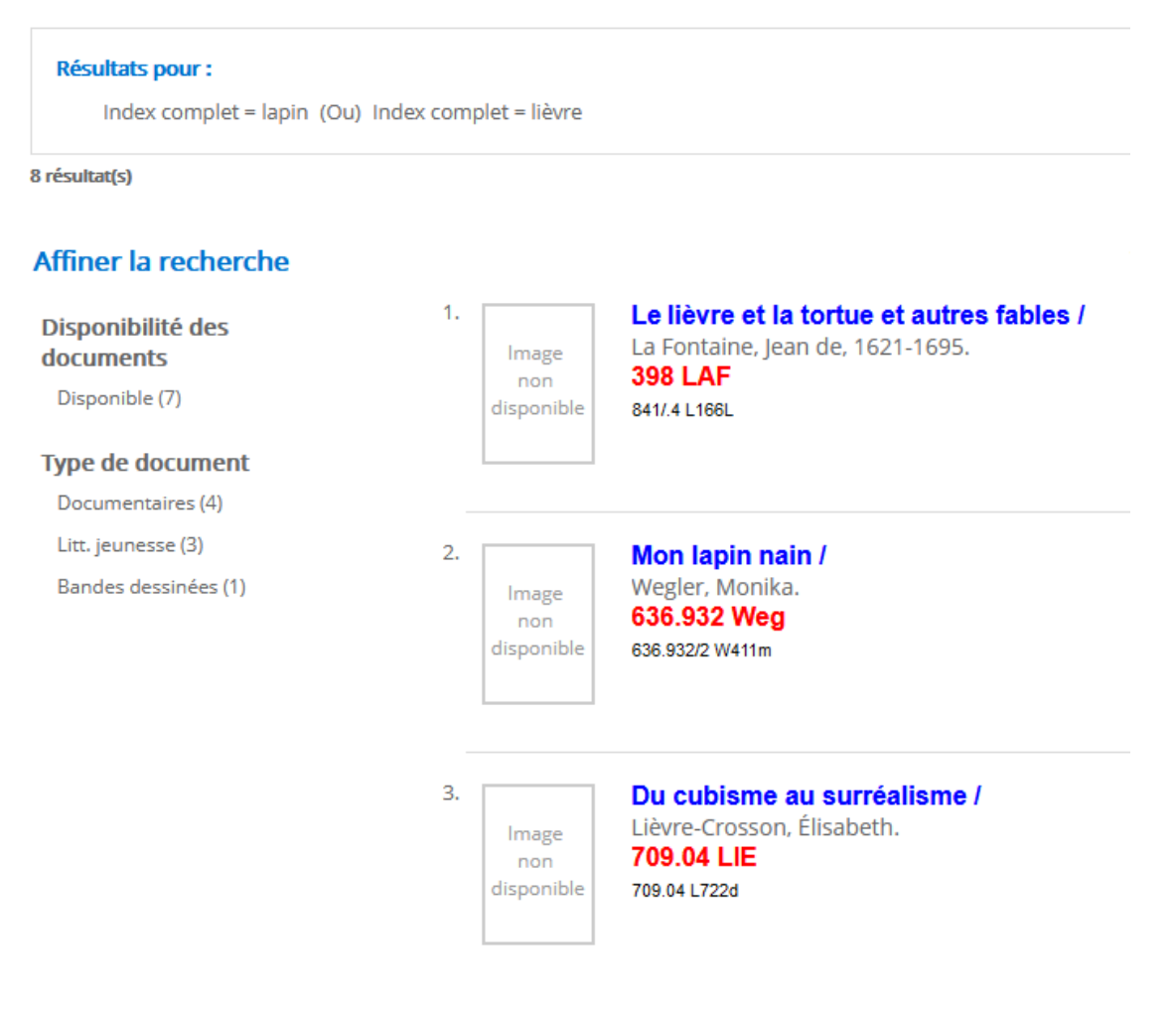

• Recherche avec Sauf :

Je cherche des documents sur les mammifères sauf les mammifères marins.

Voici le résultat si je cherche uniquement les mammifères. J'ai obtenu 13 résultats

| <b>Résultats pour :</b><br>Sujet = mammifère*     |    |                            |                                                                   |
|---------------------------------------------------|----|----------------------------|-------------------------------------------------------------------|
| 13 résultat(s)                                    |    |                            |                                                                   |
| Affiner la recherche                              |    |                            |                                                                   |
| Disponibilité des<br>documents<br>Disponible (13) | 1. | lmage<br>non<br>disponible | Les mammifères disparus<br>Costeur, Loïc.<br>569 COS<br>569 C842m |
| Type de document                                  |    |                            |                                                                   |
| Documentaires (9)                                 |    |                            |                                                                   |
| Multisupports (1)                                 | 2. |                            | Les Mammifères /                                                  |
| Guide (1)                                         |    | Image                      | Creagh, Carson.                                                   |
| Litt. jeunesse (1)                                |    | non<br>disponible          | 599 CRE<br>599 C912m                                              |
| Plus ∨                                            |    |                            |                                                                   |
|                                                   | 3. | lmage<br>non<br>disponible | Les mammifères /<br>Kalman, Bobbie, 1947-<br>599 KAL<br>599 K14m  |

Si je dois exclure les mammifères marins :

Je fais la requête mammifère sauf marin : j'obtiens 7 résultats

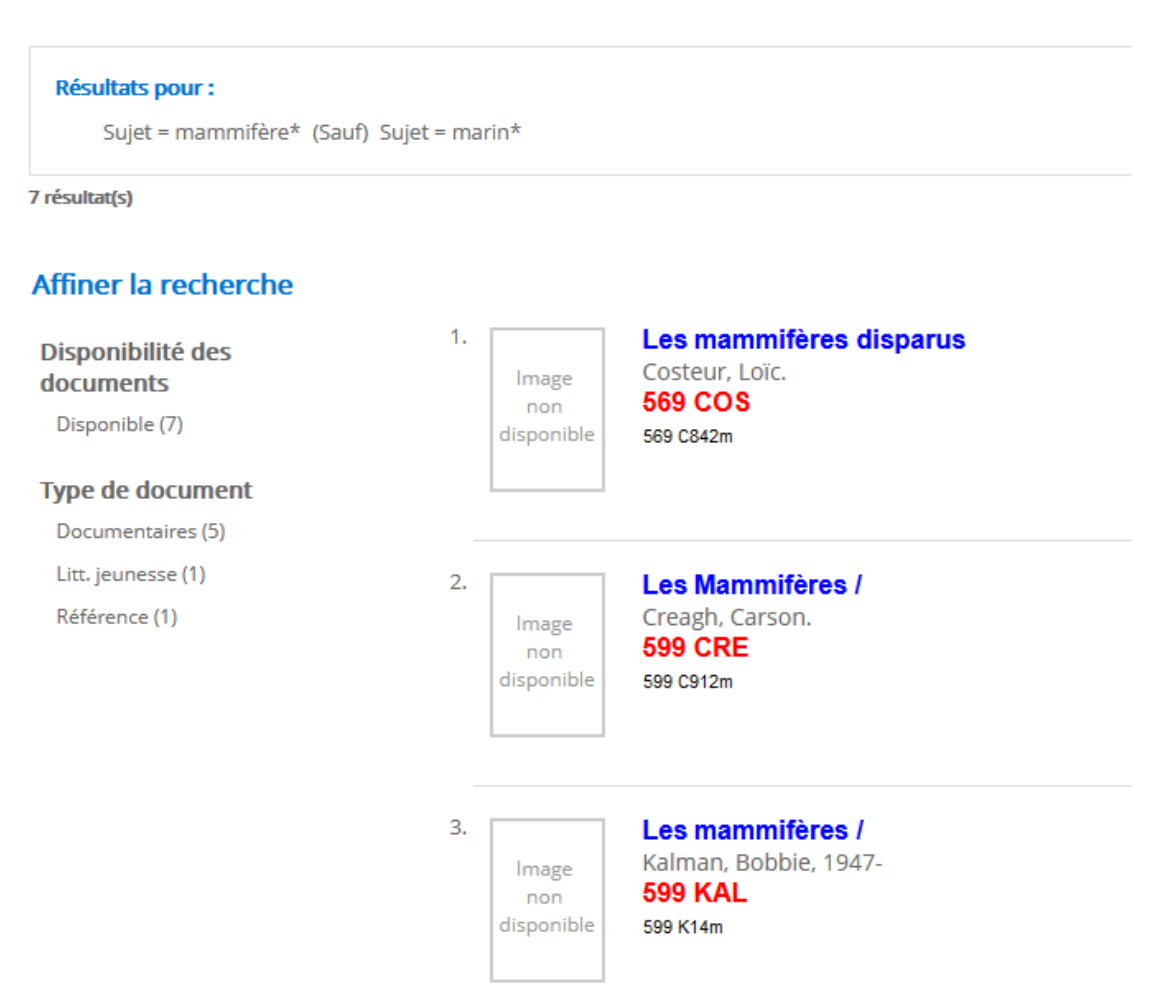

5 Nassima Mahdad Technicienne en documentation – École Chomedey De Maisonneuve

• La troncature :

L'utilisation de l'astérisque

## Table des matières

Aucune entrée de table des matières n'a été trouvée.

(\*) permet de chercher les déclinaisons d'un mot en gardant juste la racine de ce dernier.

3. Restreindre la recherche :

Je peux choisir par type de documents : des romans, des documentaires.

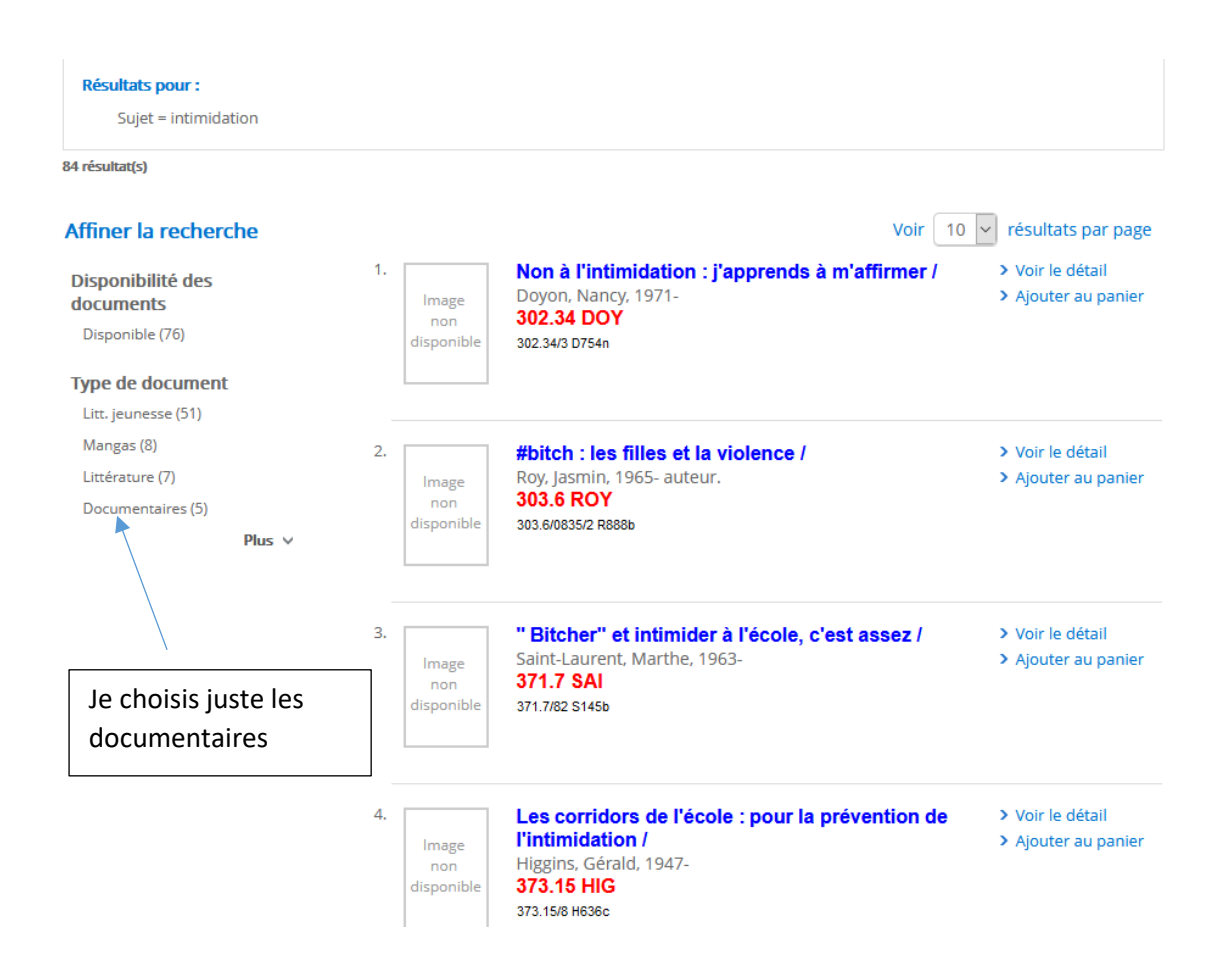

## Voici mes résultats limités aux documentaires uniquement :

| Résultats pour :         |             |                                                  |                                        |
|--------------------------|-------------|--------------------------------------------------|----------------------------------------|
| Sujet = intimidation     |             |                                                  |                                        |
| Type de document = Docur | mentaires 🗙 |                                                  |                                        |
| 5 résultat(s)            |             |                                                  |                                        |
| Affiner la recherche     |             | Voir 10                                          | <ul> <li>résultats par page</li> </ul> |
| Disponibilitá dos        | 1.          | Non à l'intimidation : j'apprends à m'affirmer / | > Voir le détail                       |
| documents                | Image       | Doyon, Nancy, 1971-                              | > Ajouter au panier                    |
| Disponible (5)           | non         | 302.34 DOY                                       |                                        |
|                          | aisponible  | 302.34/3 D/54n                                   |                                        |
| Type de document         |             |                                                  |                                        |
| Documentaires (5)        |             |                                                  |                                        |
|                          | 2.          | " Bitcher" et intimider à l'école, c'est assez / | > Voir le détail                       |
|                          | Image       | Saint-Laurent, Marthe, 1963-                     | > Ajouter au panier                    |
|                          | non         | 371.7 SAI                                        |                                        |
|                          | disponible  | 371.7/82 S145b                                   |                                        |
|                          |             |                                                  |                                        |
|                          | 3.          | Les corridors de l'école : pour la prévention de | > Voir le détail                       |
|                          | Image       | l'intimidation /                                 | > Ajouter au panier                    |
|                          | non         | Higgins, Gérald, 1947-                           |                                        |
|                          | disponible  | 3/3.15 HIG                                       |                                        |
|                          |             | 3/ 3. 13/0 10300                                 |                                        |

### 4. Conserver des documents dans un panier :

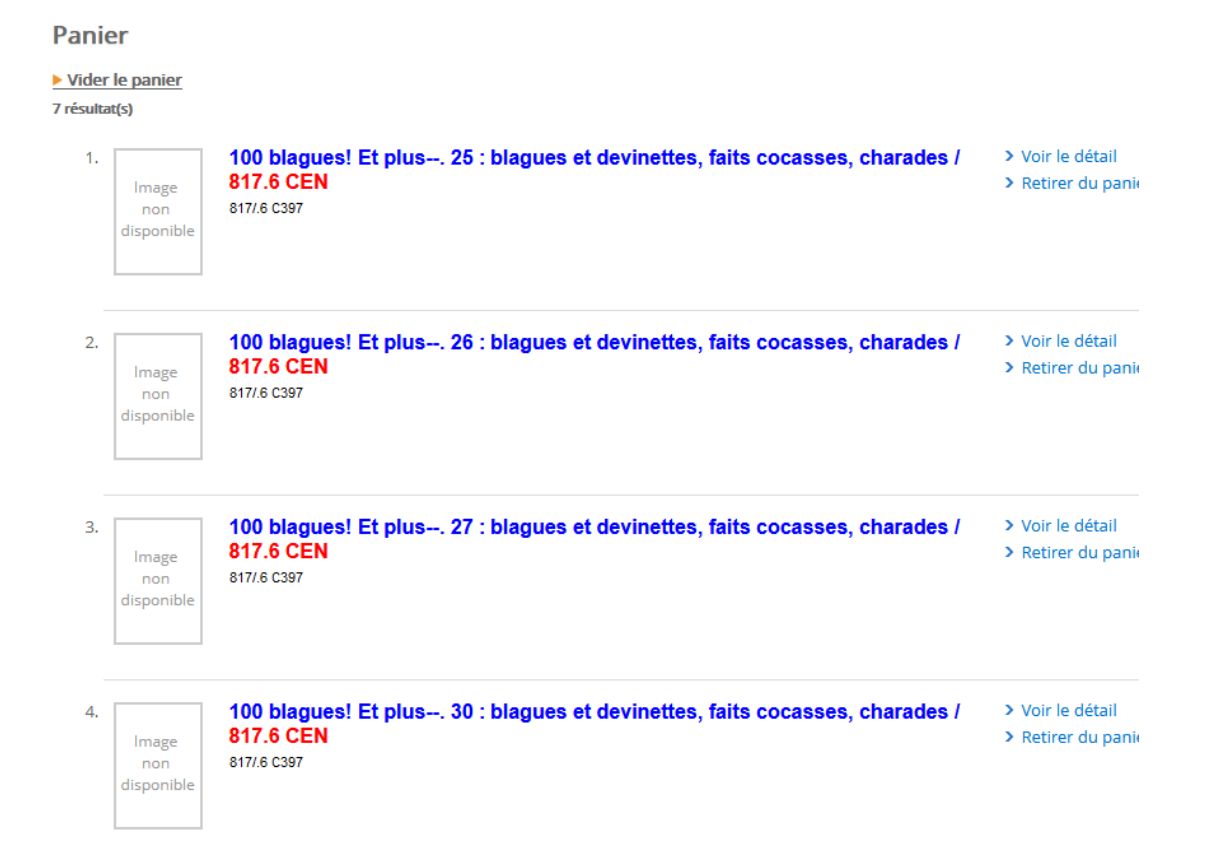

7 Nassima Mahdad Technicienne en documentation – École Chomedey De Maisonneuve

5. Suggestion de lecture :

L'onglet suggestion propose des documents classés par thématiques.

| RECHERCHE    | RÉSULTATS | SUGGESTIONS      | HISTORIQUE DE RECHERCHE |                     |                  |
|--------------|-----------|------------------|-------------------------|---------------------|------------------|
|              |           |                  |                         |                     |                  |
| Science-fic  | tion      | Romans policiers | Romans historiques      | Romans fantastiques | Romans d'horreur |
|              |           | Ø                |                         |                     |                  |
| Romans d'ave | enture    | Astronomie       | Chimie et physique      |                     |                  |